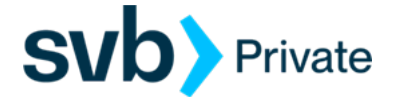

# Quicken – MAC – Web Connect

# Web Connect - Setup

# **Documentation and Procedures**

#### Task 1: Preparation

- 1. Backup your data file. For instructions to back up your data file, choose **Help** menu > **Search**. Search for *Backing Up*, select **Backing up data files**, and follow the instructions.
- Download the latest Quicken Update. For instructions to download an update, choose Help menu > Search. Search for Updates, select "Check for Updates," and follow the instructions.

Task 2: Generate Web Connect File from *Digital Banking* 

- https://www.svb.com/private-bank
- > Login> Digital Banking> For legacy Boston Private Bank Clients
  - From the Home screen, select the Account
  - Select the Filter icon: choose Custom Date range (Start and End Dates), and other criteria's if applicable.
  - Apply Filters

**NOTE:** Filtering the date range will download the applied filtered transaction dates.

- Select, Export icon: Quicken (qfx) Web Connect file.
- AccountHistory .qfx file is forwarded to your computer's Download folder
- Open/Launch file to Quicken or Import the file from Quicken.

# Task 3: Quicken – Transactions Loading

Import Downloaded Transactions window opens: Select Link to an <u>existing account</u> and choose the <u>matching account</u> in the drop-down menu. Associate the imported transactions to the correct account listed in Quicken.

### **IMPORTANT:**

Do **NOT** select **Create a new account unless you intend to add a new account to Quicken**. If you are presented with accounts you do not want to track in this data file, select **Ignore – Don't Download into Quicken** or click the **Cancel** button.

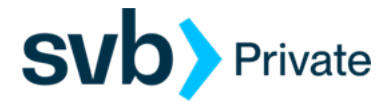

# Task 4: Quicken Import .qfx file instruction (optional)

- Quicken Import file:
  - o Open Quicken
  - o Click File > Import > Bank (QFX)
  - $_{\odot}$  Search and select .qfx file from your computer's Download folder
  - $\circ$  Open .qfx file
  - $_{\odot}$  See Task 3